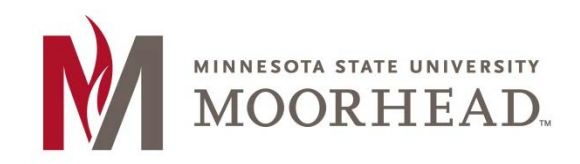

## **Topic: How to Determine your OS Version**

Follow these two steps to determine which version of Mac OS X is installed on your Mac. A picture at the bottom lists the operating system names and their corresponding version numbers for reference. Anything older than OS X 10.12 Sierra is considered obsolete as of February 2019 and you should upgrade. MSUM IT can only offer limited support for obsolete operating systems.

**Step 1:** At your desktop, select **About This Mac** from the apple menu in the top left hand corner of the screen.

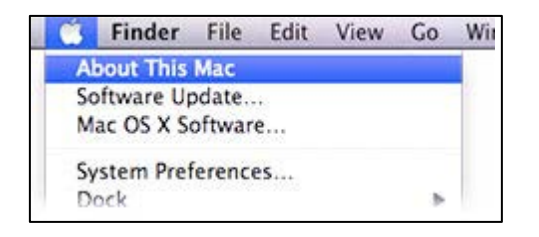

**Step 2:** The **About This Mac** window will appear indicating the version of Mac OS X you are running. In the example below, the Mac is running OS X 10.13 High Sierra.

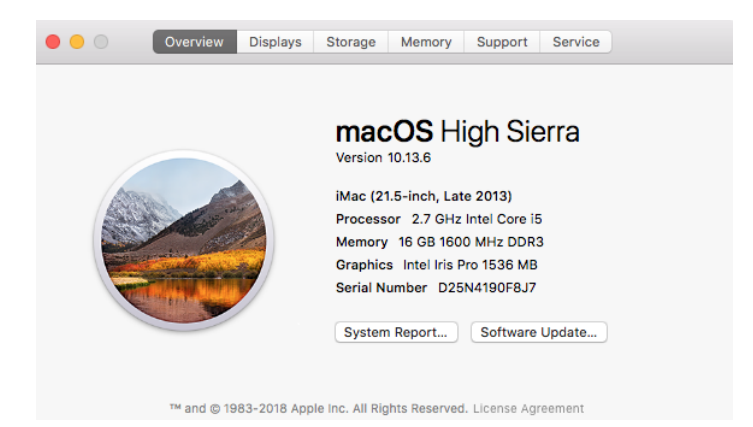

## Mac OS X Version Numbers and Operating System Names

| OS X Version Number | Operating System Name |
|---------------------|-----------------------|
| MacOS 10.14.x       | Mojave                |
| MacOS 10.13.x       | High Sierra           |
| MacOS 10.12.x       | Sierra                |
| OS X 10.11.x        | El Capitan            |
| OS X 10.10.x        | Yosemite              |
| OS X 10.9.x         | Mavericks (Obsolete)  |

Please contact Information Technology Services at support@mnstate.edu or 218.477.2603 if you have questions about this material.